# 3.5 検査用スキャンツールの端末に特定 DTC 照会アプ リをインストールする

特定 DTC 照会アプリをインストールする端末は、以下の動作環境を満たす必要があります。

- CPU 1GHz 以上
- ・メモリ 2GB以上
- ディスク
  Cドライブ空き容量1GB以上
- OS Microsoft Windows 10 または 11 以上 (Home または Pro)

### <u>ک</u>×ح

バージョンの詳細については OBD 検査ポータルを参照してください。

ソフトウェア .NET Framework 4.6.2 以上
 Microsoft Visual C++再頒布可能パッケージ(2017 以上) 32bit 版

#### **X**t

ソフトウェアのバージョンを確認するには、Windowsのスタートボタン→「設 定」→「アプリ」→「アプリと機能」の順に選択し、確認したいソフトウェアを 選択します。

• ネットワーク通信 有線または無線でインターネット接続が可能であること

#### ご注意

事業場内の PC 権限設定等によりインストールができない場合は、各事業場のシステム担当者に お問い合わせください。

# ■クライアント証明書をインストールする

特定 DTC 照会アプリをインストールする端末に、クライアント証明書をインストールします。

クライアント証明書のインストールには、事業場 ID の申請が完了した際に送付されたメールに記載されている招待コードとユーザーID が必要です。

インストール方法については、 〇〇 「3.2 クライアント証明書をインストールする」を参照してください。

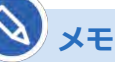

Windows アカウントの共有はセキュリティ観点から推奨しておりません。

3 システムを利用するための準備をする 3.5 検査用スキャンツールの端末に特定 DTC 照会アプリをインストールする

# ■特定 DTC 照会アプリをインストールする

ダウンロードした特定 DTC 照会アプリを、検査用スキャンツールの端末にインストールします。

### **1.** 特定 DTC 照会アプリのインストール用ファイル

#### 「OBD\_KENSA\_●.●.●.▲\_x86.msix」を実行する

#### XE

- ファイルを実行する操作については、お使いの端末の設定に従ってください。
  例) PC の場合、ファイル名をダブルクリックします。
- ・ 「●.●.●.●」の部分は、バージョンによって変わります。

「特定 DTC 照会アプリをインストールしますか?」というダイアログが表示されます。

## 2. 「インストール」を押す

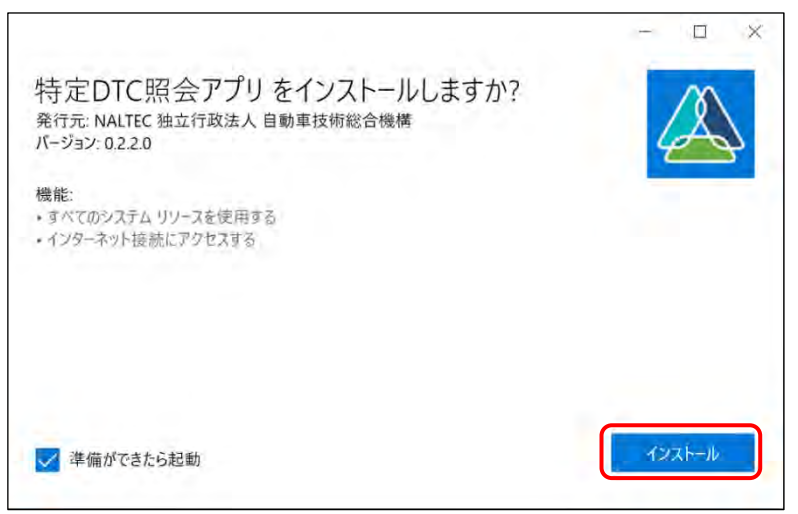

#### インストールが開始されます。

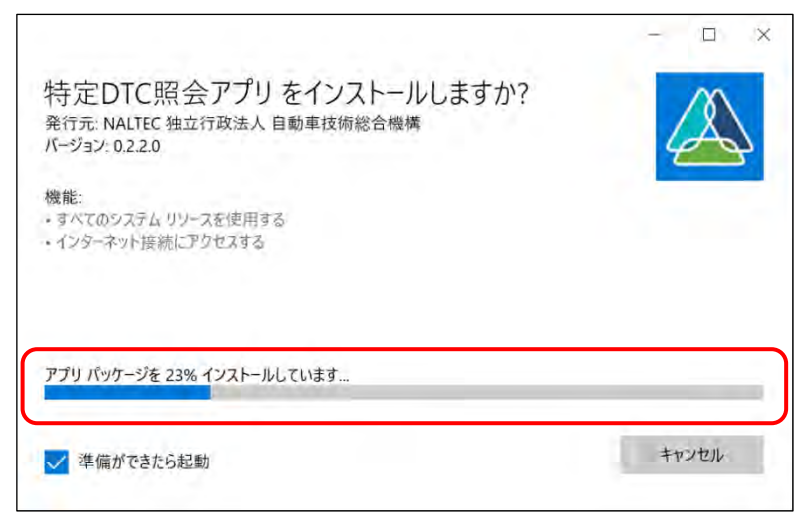

3 システムを利用するための準備をする 3.5 検査用スキャンツールの端末に特定 DTC 照会アプリをインストールする

インストールが完了すると、ログイン画面が表示されます。

|                                          | 終了 |
|------------------------------------------|----|
|                                          |    |
| 特定DTC照会アプリ                               |    |
|                                          |    |
| <b>□++</b> ID: <b>■</b>                  |    |
|                                          |    |
| ◎ ユーザーDを記憶する                             |    |
| 注意事項                                     |    |
| ユーザーID、バスワードを忘れた場合は、事業場の責任者にお問い合わせください。  |    |
|                                          |    |
|                                          |    |
| 利用規約                                     |    |
| 11日本 1日本 1日本 1日本 1日本 1日本 1日本 1日本 1日本 1日本 |    |
|                                          |    |

以上で、特定 DTC 照会アプリのインストールの操作は完了です。操作方法については、 🔤 『特定 DTC 照会 アプリ 操作マニュアル』を参照してください。

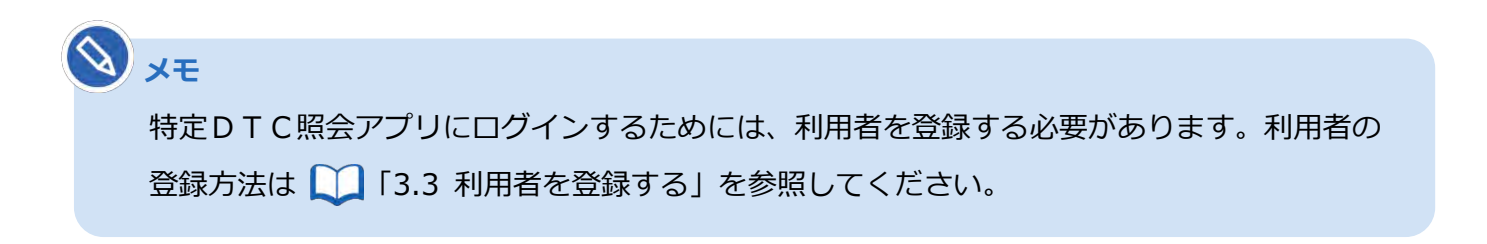